# CCNA Discovery

企業中的路由和交換簡介

Cisco Networking Academy\*

實驗 7.2.3.3 設定並驗證 PPP 鏈路

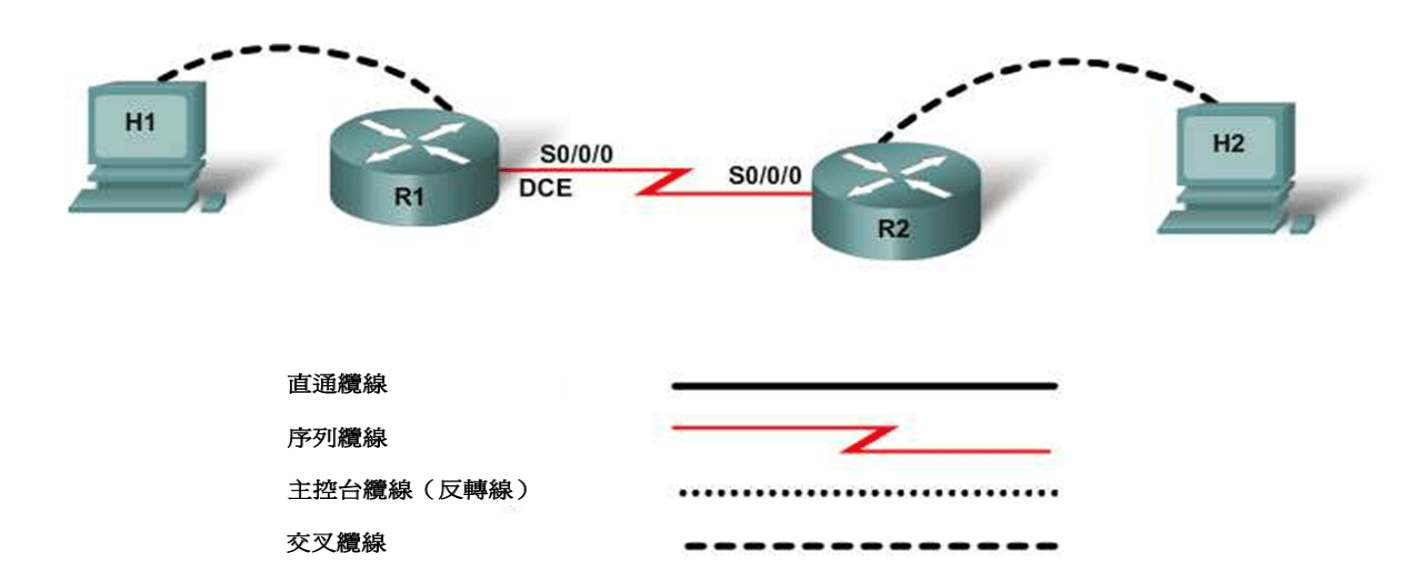

| 裝置       | 主機名稱 | Serial 0/0/0<br>IP 位址 | 子網路遮罩           | <b>Serial 0/0/0</b><br>介面類型 | 啓用加密密碼 | 啓用、VTY<br>和主控台密碼 |
|----------|------|-----------------------|-----------------|-----------------------------|--------|------------------|
| Router 1 | R1   | 192.168.15.1          | 255.255.255.252 | DCE                         | class  | cisco            |
| Router 2 | R2   | 192.168.15.2          | 255.255.255.252 | DTE                         | class  | cisco            |

# 目標

- 將兩台路由器上的序列介面設定為使用 PPP。
- 驗證並測試鏈路的連通性。

# 背景/準備工作

參照拓撲圖,建立一個類似的網路。本實驗可使用任何具有一個序列介面的路由器。例如,可以使用 800、1600、1700、1800、2500、2600 或 2800 系列路由器或其任意組合。

本實驗中的資訊同樣適用於其他路由器,但命令語法可能會有所差異。根據路由器的型號,介面識別可能也不同。例如,有些路由器上的 Serial 0 可能是 Serial 0/0 或 Serial 0/0/0,而 Ethernet 0 可能是 FastEthernet 0/0。本實驗中的資訊同樣適用於使用 Serial 0/0/0 介面表示方法的路由器。如果使用不同的路由器,請對應地使用 序列介面的正確表示方法。

本實驗需要以下資源:

兩台具有序列介面的路由器

兩台使用 Windows 系統的電腦,每台都安裝有終端機模擬程式

至少一條 RJ-45 轉 DB-9 連接器主控台纜線,用於設定路由器

一條兩段式 (DTE/DCE) 序列纜線

注意:請確保已清除路由器和交換器的啓動設定。有關清除交換器和路由器的說明,請參閱 Academy Connection 中 Tools (工具)部份的 Lab Manual (實驗手冊)。

注意: 啓用 SDM 的路由器 - 如果在啓用 SDM 的路由器中清除了啓動設定,那麼在重新啓動該路由器後 SDM 不會預設啓動。必須使用 IOS 命令建立基本路由器設定。本實驗中的步驟使用 IOS 命令,不需要使用 SDM。如果要使用 SDM,請參閱 Academy Connection 中 Tools(工具)部份的 Lab Manual(實驗手冊),必要時 也可以諮詢您的教師。

#### 步驟1:連接設備

按照拓撲圖所示,使用序列纜線連接 Router 1 和 Router 2 兩台路由器的 Serial 0/0/0 介面。

### 步驟 2:在 Router 1 上執行基本設定

a. 將 PC 連接到該路由器的主控台連接埠,使用終端機模擬程式執行設定。

在 Router 1 上,按照定址表中的規定設定主機名稱、IP 位址和密碼。儲存設定。

#### 步驟 3:在 Router 2 上執行基本設定

在 Router 2 上,按照定址表中的規定設定主機名稱、IP 位址和密碼。儲存設定。

#### 步驟 4: 顯示 R1 上 Serial 0/0/0 介面的詳細資訊

輸入命令 show interface serial 0/0/0,檢視該介面的詳細資訊。

| R1# <b>show</b> | interface | serial | 0/0/0 |
|-----------------|-----------|--------|-------|
|-----------------|-----------|--------|-------|

| Serial 0/0/0 的狀態是什麼? |
|----------------------|
| 線路協定爲                |
| 網際網路位址是              |
|                      |

封裝類型是 \_\_\_\_\_\_

# 步驟 5: 顯示 R2 上 Serial 0/0/0 介面的詳細資訊

輸入命令 show interface serial 0/0/0,檢視該介面的詳細資訊。

#### R2#show interface serial 0/0/0

Serial 0/0/0 的狀態是什麼?\_\_\_\_\_

線路協定為 \_\_\_\_\_

網際網路位址是\_\_\_\_\_\_

封裝類型是 \_\_\_\_\_\_

## 步驟 6: 開啓 PPP 偵錯

在特權執行模式提示字元後輸入 debug ppp negotiation, 開啓兩台路由器上的 PPP 偵錯功能。

R1#debug ppp negotiation R2#debug ppp negotiation

**注意**: 值錯輸出在 CPU 處理中享有高優先順序,因此可能導致系統無法使用。如果是在現用網路中工作,只能在網路流量低時使用 debug 命令。

#### 步驟7:變更封裝類型

a. 在兩台路由器的介面 Serial 0/0 設定模式提示字元後輸入 encapsulation ppp,將封裝類型變更為 PPP。

R1(config-if)#encapsulation ppp R2(config-if)#encapsulation ppp

對每台路由器套用 PPP 封裝時, 值錯功能報告的是什麼內容?

在兩台路由器的特權執行模式提示字元後輸入 undebug all,關閉偵錯功能。

R1#**undebug all** R2#**undebug all** 

# 步驟 8: 顯示 R1 上 Serial 0/0/0 介面的詳細資訊

輸入命令 show interface serial 0/0/0,檢視該介面的詳細資訊。

R1#**show interface serial 0/0/0** 

| Serial 0/0/0 的狀態是什麼 | ? | · |
|---------------------|---|---|
|---------------------|---|---|

線路協定為 \_\_\_\_\_\_

網際網路位址是\_\_\_\_\_\_

封裝類型是 \_\_\_

### 步驟 9: 顯示 R2 上 Serial 0/0/0 介面的詳細資訊

輸入命令 show interface serial 0/0/0,檢視該介面的詳細資訊。

R2#show interface serial 0/0/0

Serial 0/0/0 的狀態是什麼?\_\_\_\_\_

線路協定為 \_\_\_\_\_\_

網際網路位址是\_\_\_\_\_

封裝類型是

### 步驟 10:驗證序列連接是否運作正常

a. 從 R1 Ping R2,驗證兩台路由器之間是否存在連接。

R1#**ping 192.168.15.2** R2#**ping 192.168.15.1** 

從 R1 是否能 ping 通 R2 路由器的序列介面?\_\_\_\_\_

從 R1 是否能 ping 通 R2 路由器的序列介面?\_\_\_\_\_

如果上述任意一個問題的答案為否,則檢查路由器的設定以修正錯誤。重新執行 ping 操作直到全部成功。

### 步驟 11: 思考

a. 哪條命令可用於檢視特定介面的詳細資訊?

b. 何時應在路由器中使用偵錯功能?

c. Cisco 路由器上預設的序列封裝是什麼?